附件4

研究生網路申請獎學金步驟圖

步驟一:登錄 中國文化大學首頁→進入「學生專區」系統→鍵入學生之「帳號及密碼」 步驟二:確認金融帳戶設定 進入「學生專區」系統→右上角選擇「全部功能」→選擇「個人檔案」→ 「個人資料設定」→選擇「金融帳戶登錄」 步驟三:成績優良獎學金申請 回到「全部功能」→選擇「校園服務」→「財務服務」→「獎助學金申請」 →「申請類別」→「申請資料維護」→確認個人資料無誤→點選「確認送 出」→列印「研究生學業成績優良獎學金申請表」 步驟四: 1. 請所長(系主任)於申請表審查人處簽章 2. 由各碩博研究所彙整申請表後,交至本校生活輔導組承辦人(大恩館2樓) 結果查詢: 詳細獲獎名單請洽各所(系)助教,或同學可於學期末(1月/6月)自行至「個人 檔案」→「金融紀錄」查詢結果,因個資問題承辦單位不再公告名單。